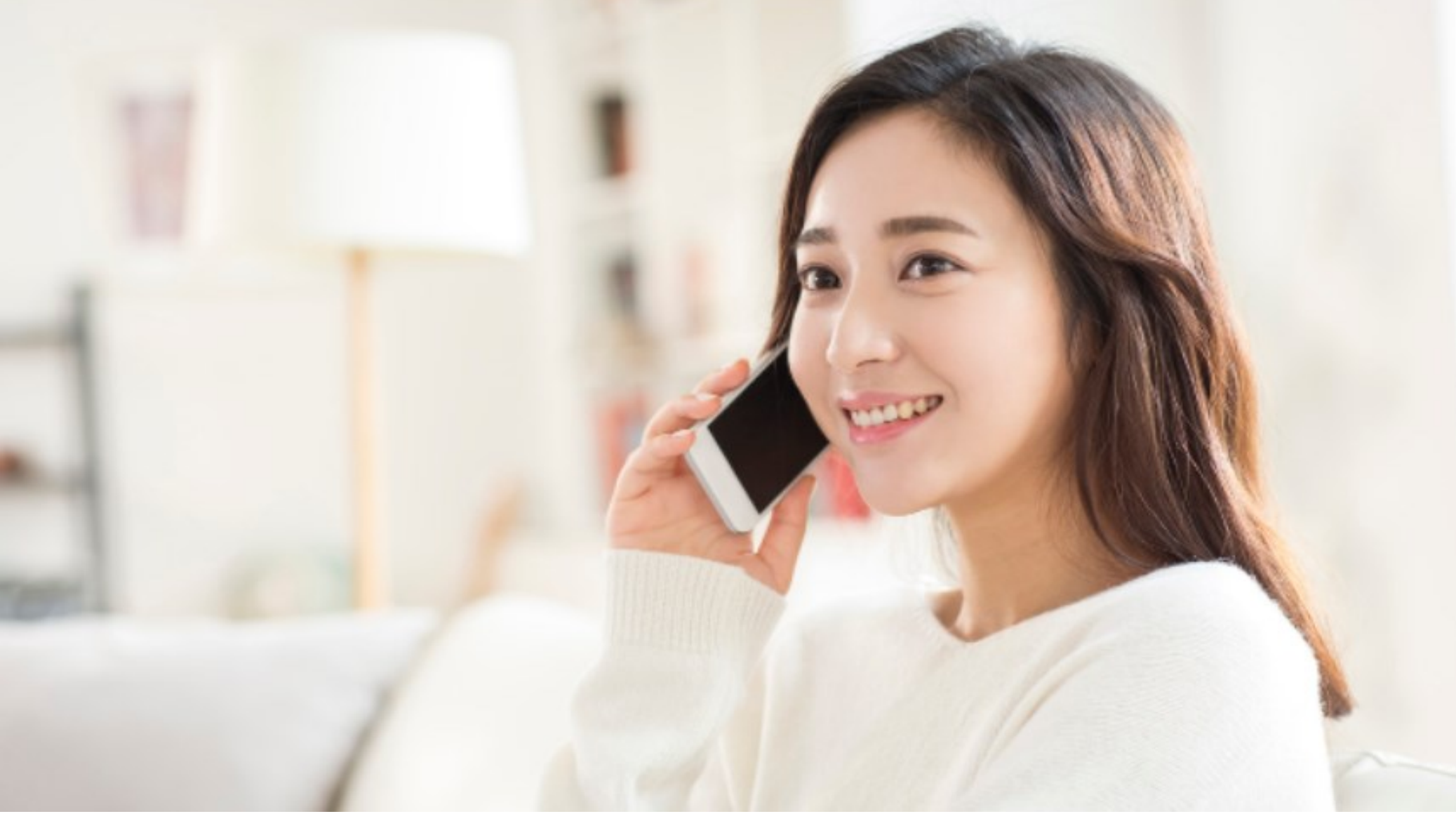

## 쌤콜 매뉴얼[학교 선생님] www.ssamcall.com

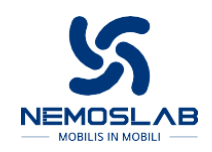

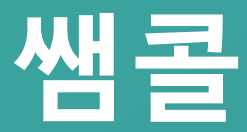

- 쌤콜 안심번호 통화방식 안내
- 회원가입
- 쌤콜 앱 다운로드 및 설치

• 문자 보내기

■ 설정

- 앱 로그인 및 초기화면
- 학생 및 보호자 연락처 등록(APP)
- 일반(교직원) 연락처 등록(APP)

• 교직원 연락처 등록(Web)

- 학생 연락처 등록(Web)

#### 쌤콜 안심번호 통화 연결 방식 안내

#### \*\*050 안심번호 통화 가입시

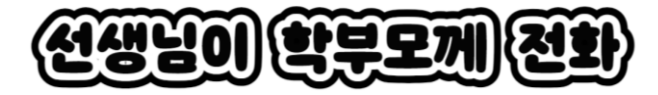

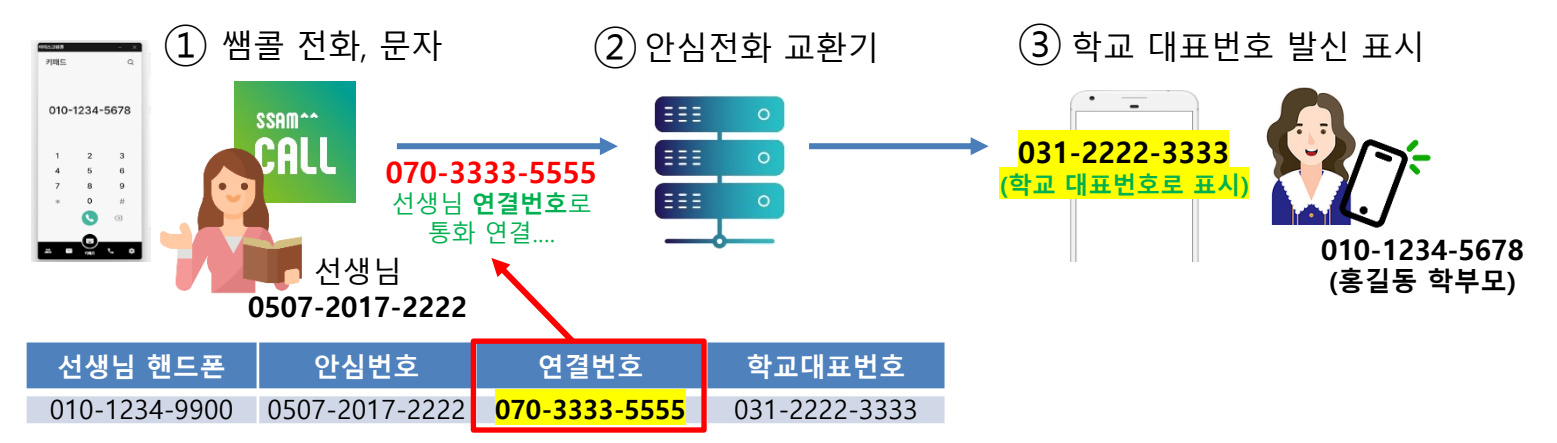

※ 050 안심번호는 <mark>발신이 안되는 번호</mark>이기 때문에 연결번호(가상) 를 이용하여 통화 발신이 가능합니다. 따라서 쌤콜에서 발신시 070 번호로 통화 연결되는 표시가 보이지만 학부모 핸드폰에서는 학교대표번호가 표시됩니다.

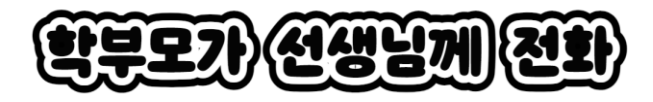

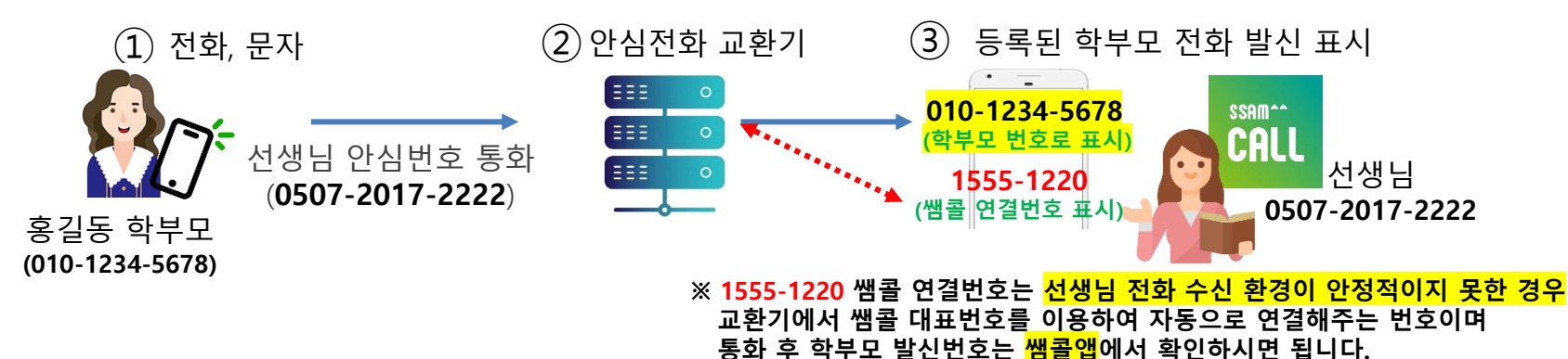

#### 쌤콜 안심번호 통화 연결 방식 안내

#### \*\*070 안심번호 통화 가입시

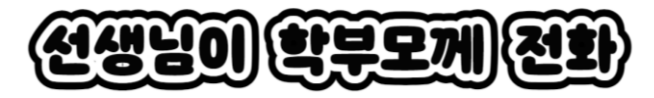

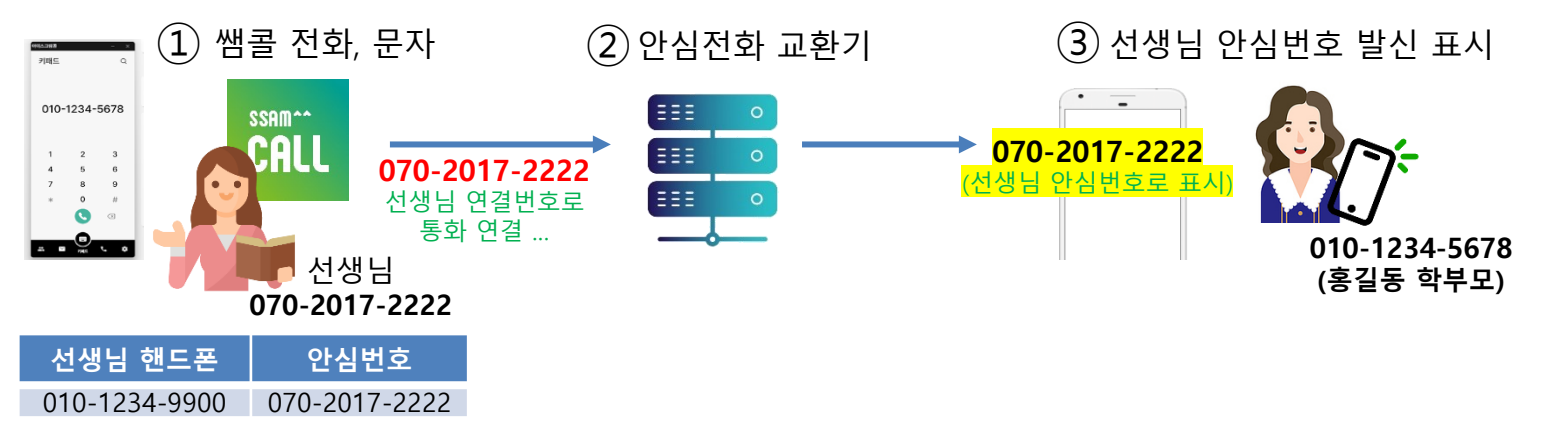

※ 070 안심번호는 수신,발신이 가능한 번호이며 연결번호 를 이용하여 통화 발신 가능합니다. 쌤콜에서 발신시 선생님 연결 070 번호로 표시 되지만 학부모 핸드폰에서는 선생님 안심번호가 표시됩니다.

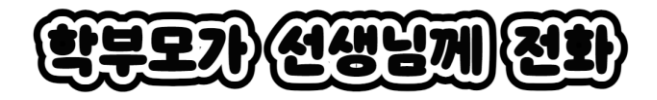

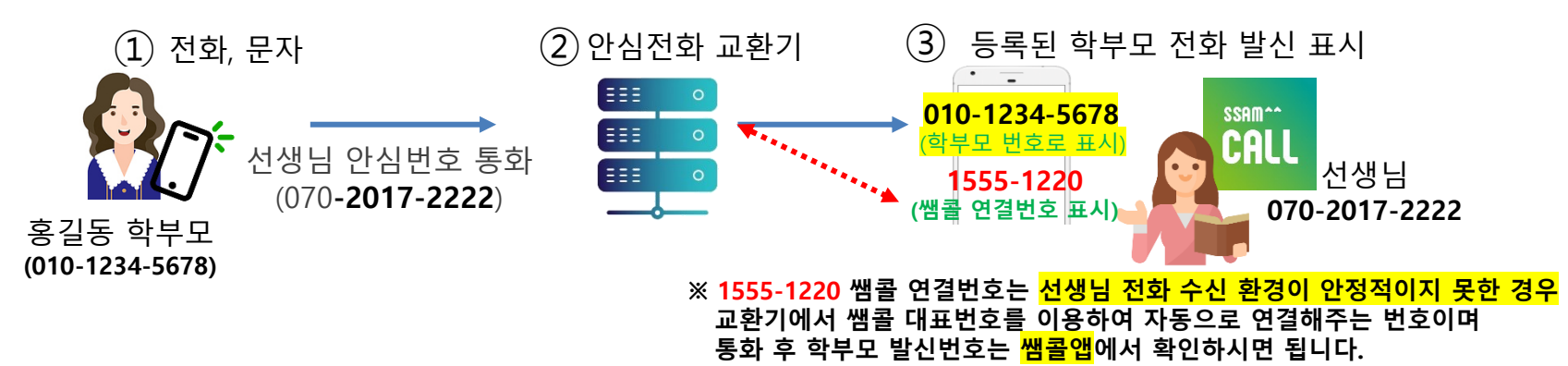

## 회원가입

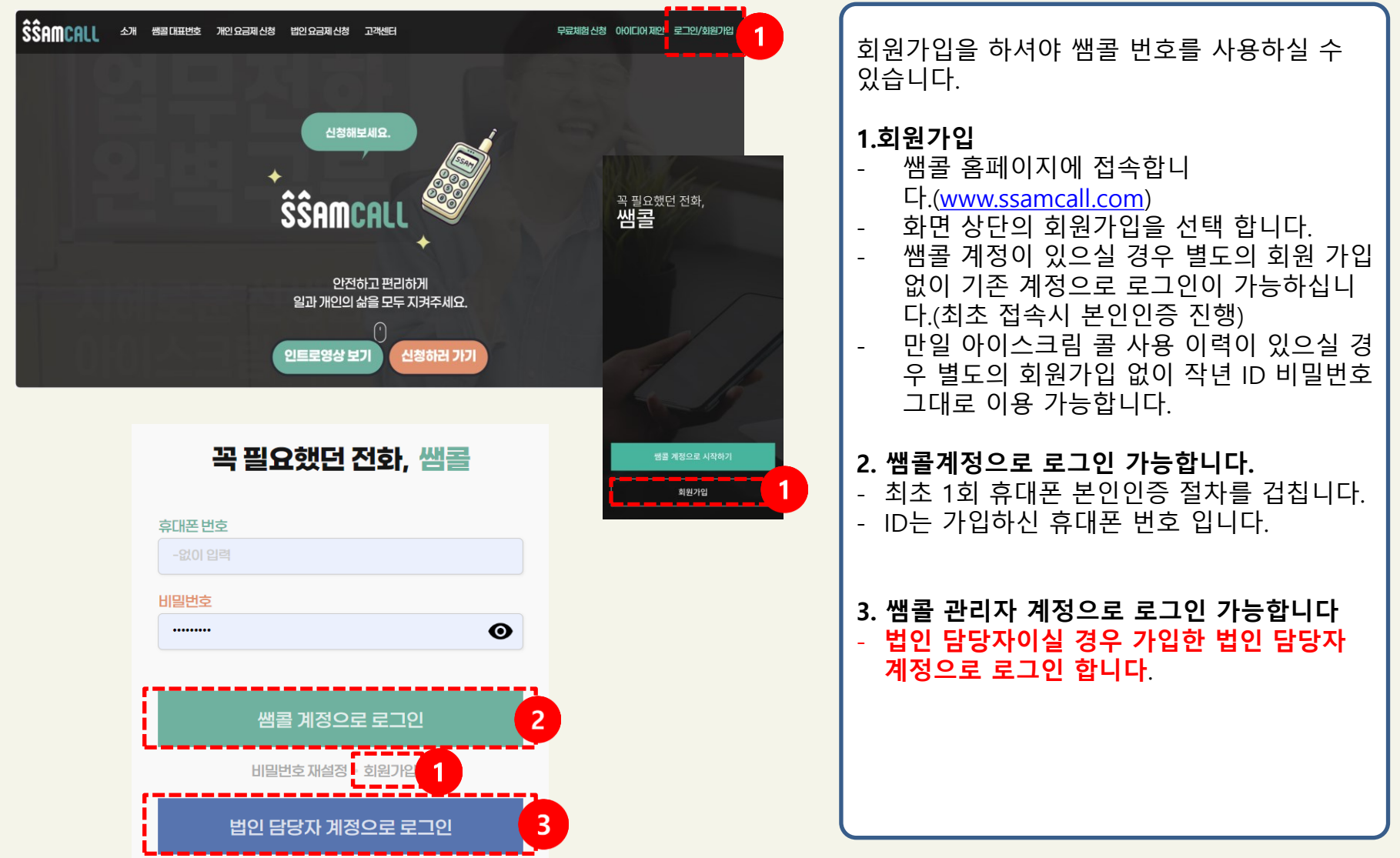

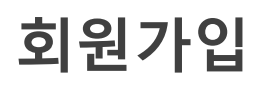

| 회원가입                 |      |
|----------------------|------|
| 휴대폰 번호               |      |
| 인증하기 후 자동 입력됩니다.     | 본인인중 |
| 이름                   |      |
| 인증하기 후 자동 입력됩니다.     |      |
| 비밀번호                 |      |
| 영문+숫자+특수문자 조합 8자리 이상 | O    |
| 비밀번호 확인              |      |
| 비밀번호 확인              | Ο    |
|                      |      |
| 아래 내용의 동의해주세요.       | 2    |
| 🗸 전체 동의합니다.          | T    |
| ✓ 서비스 이용약관(필수)       |      |
| 서비스 이용약관             |      |
| 제 1 장 총칙             |      |
| 제 1 조 (목적)           | -    |
| 확인                   |      |

# 1.휴대폰 번호(ID) 본인 인증 및 비밀번호 생성 - 쌤콜의 회원 ID는 개인 휴대폰 번호를 사용 합니다. - 본인인증 절차를 거치면 이름은 자동 입력 됩니다. - 비밀번호는 영문+숫자+특수문자 조합 8자 리 이상으로 생성 합니다. 2. 아래 서비스 약관 등을 확인하시고 동의 후 화면 하단의 확인 선택 후 가입을 완료 합니다.

#### 쌤콜 앱 다운로드 및 설치

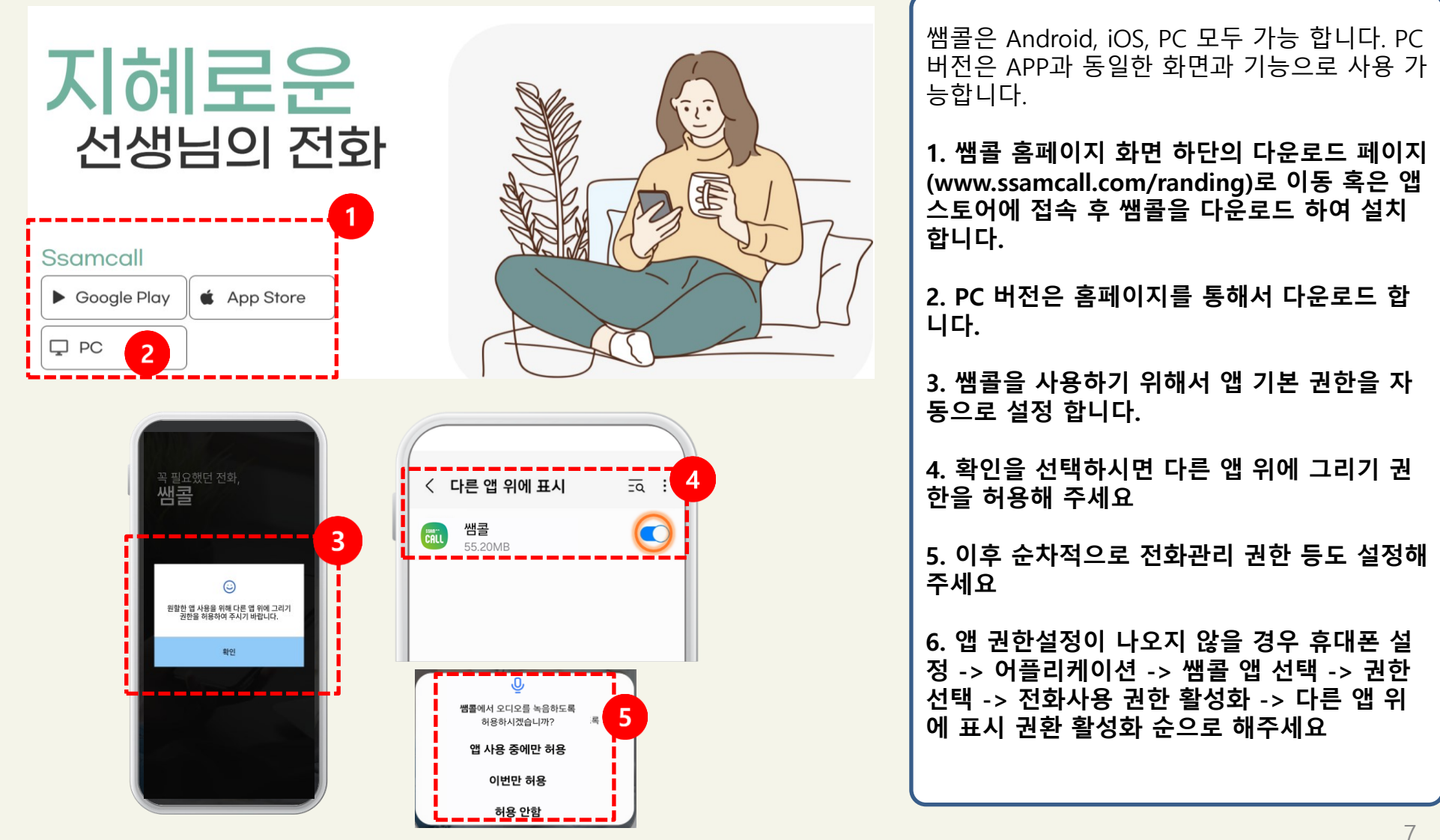

#### 앱 로그인 및 초기화면

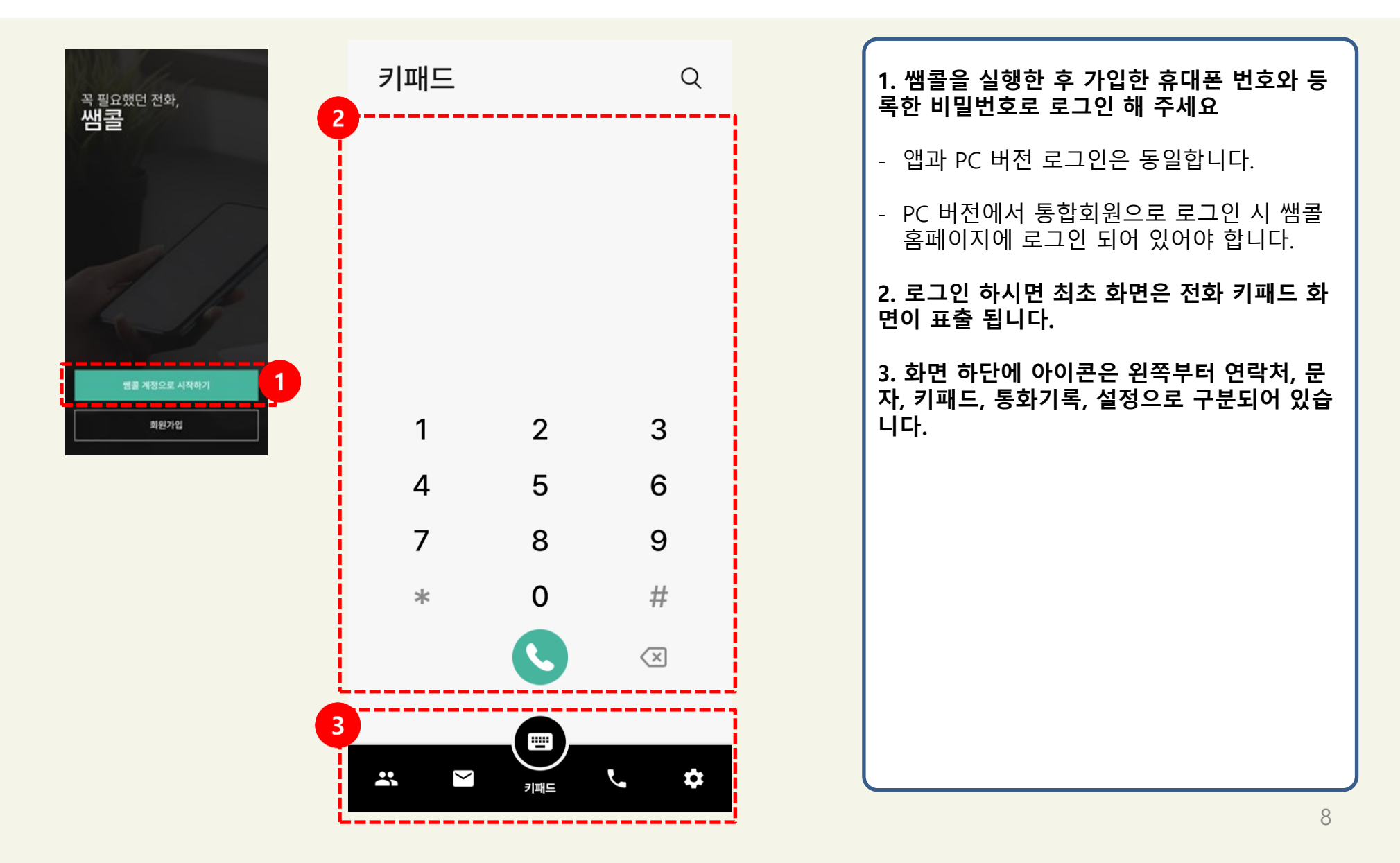

#### 학생 및 보호자 연락처 등록(APP)

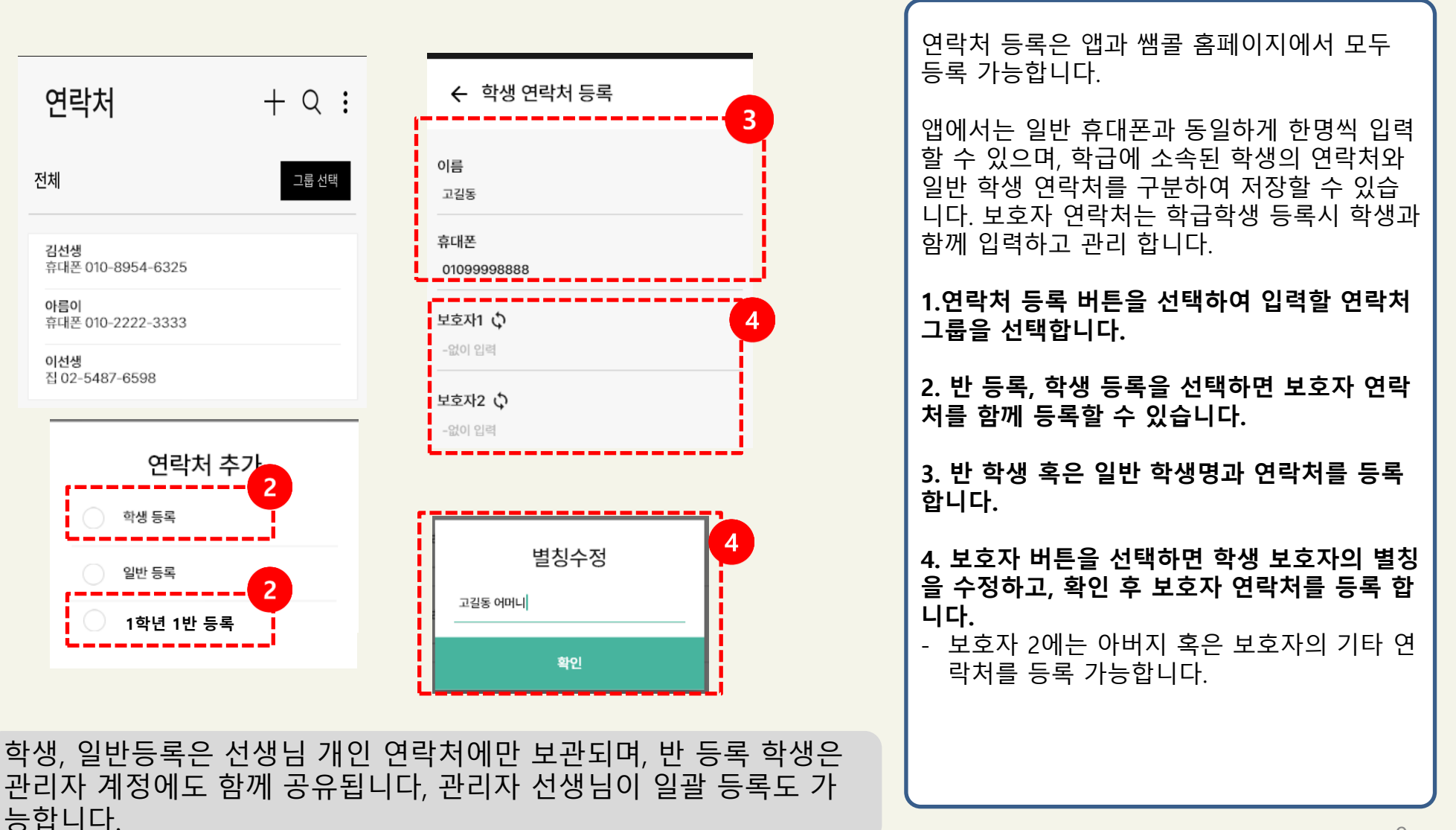

#### 일반(교직원) 연락처 등록(APP)

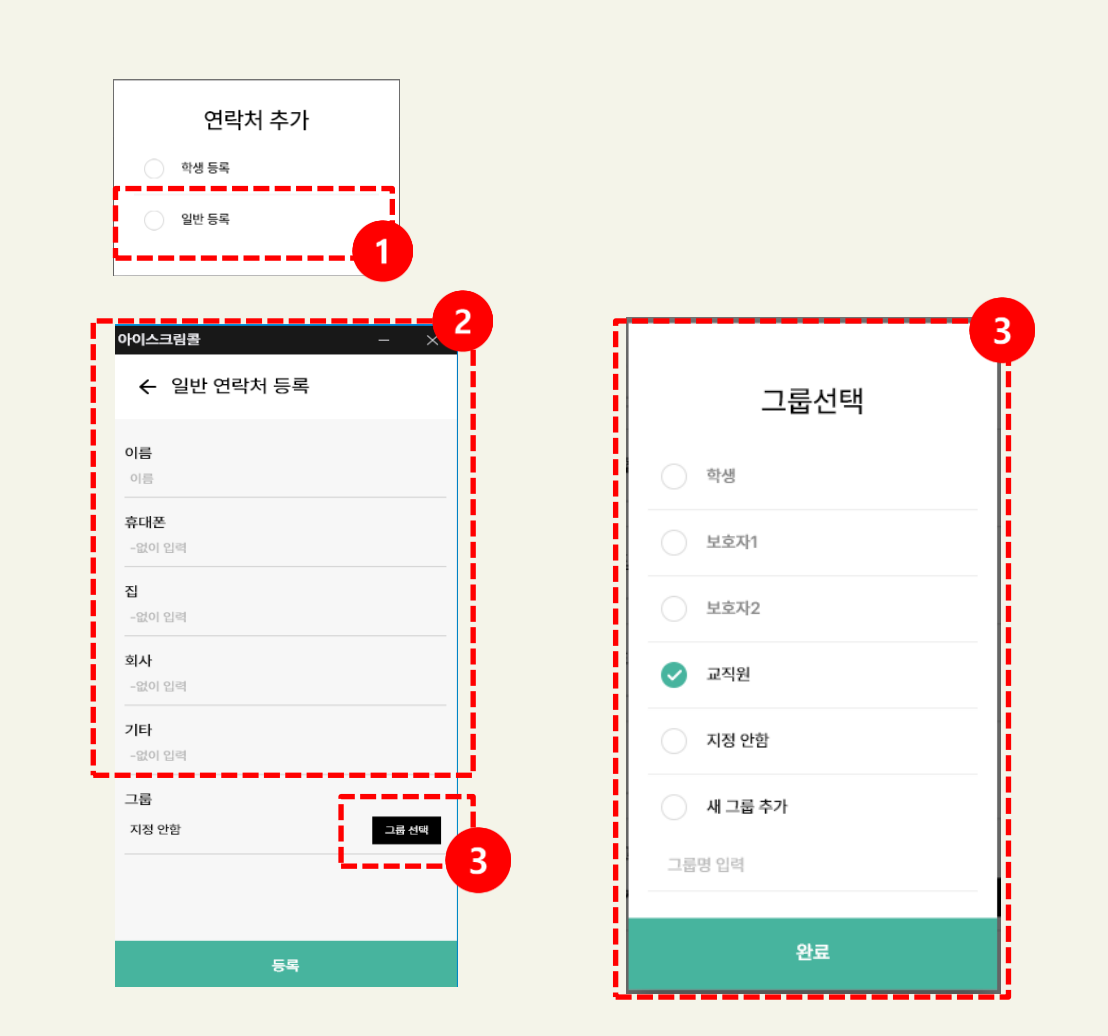

일반 연락처 등록을 선택하면 학생 외 연락처 를 등록할 수 있으며, 등록할 그룹을 별도로 선 택 및 추가 할 수 있습니다. 교직원은 기본으로 그룹 지정 되어 있습니다.

1.연락처 등록 버튼을 선택하여 입력할 연락처 를 일반등록으로 선택 합니다.

2. 일반 연락처를 등록합니다.

 그룹을 선택하면 일반 연락처를 그룹으로 지 정하여 등록할 수 있습니다.

- 교직원은 기본으로 그룹으로 등록되어 있습 니다.

- 새그룹을 직접 추가할 수 있습니다.

## 학생 연락처 등록(Web)

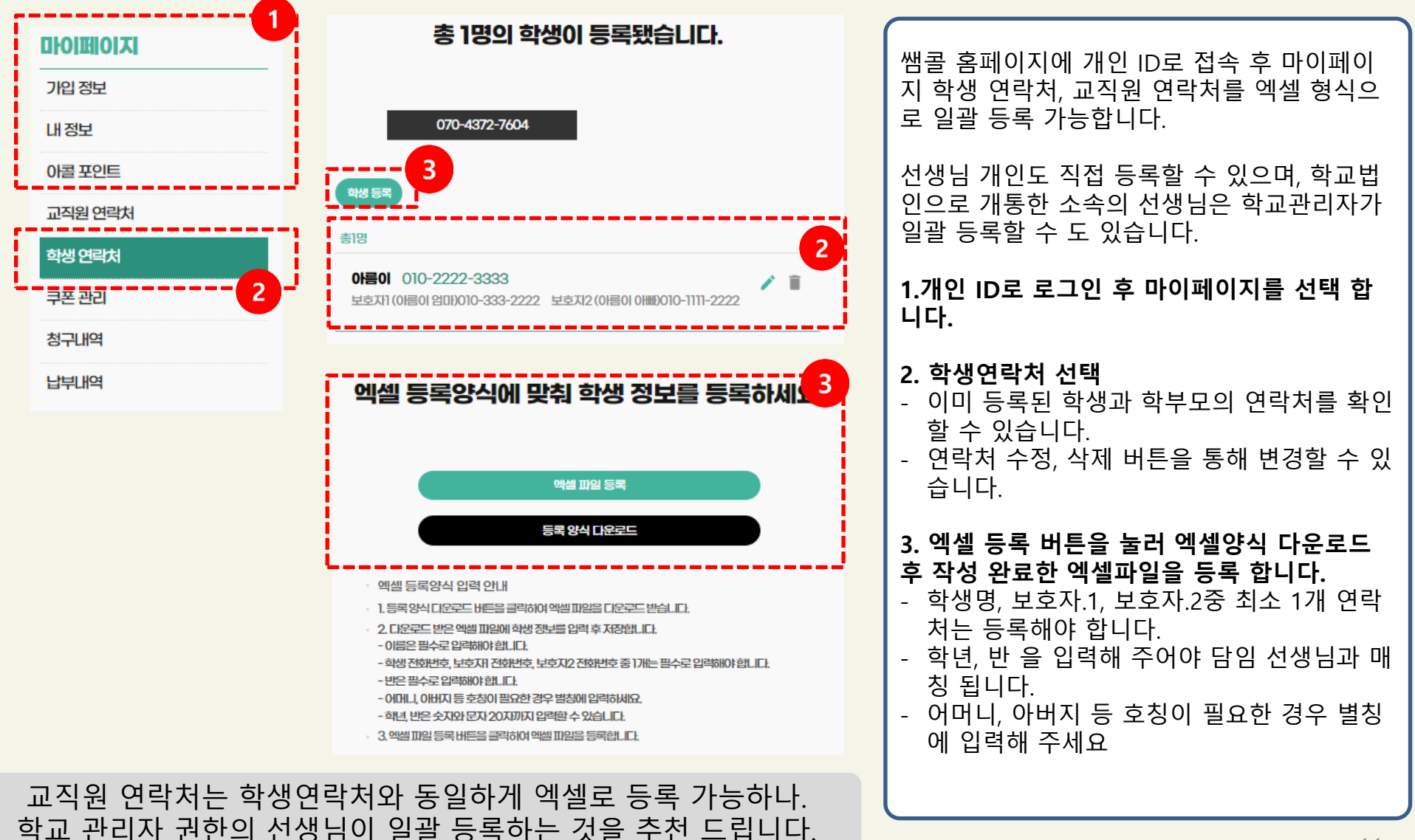

문자 보내기

| 변환     - · · · · · · · · · · · · · · · · · · · | <ul> <li>쌤콜 - ×</li> <li>← 받는 사람 선택</li> <li>● 등 또는 전화번호 입력 +</li> </ul>                                           | 평률     - ×       ← 아름이     :       휴대폰 010-2222-3333     : | 개인 선생님도 통화, 문자 등의 추가 충전이 필<br>요할 시 직접 포인트를 충전하여 사용하실 수<br>있습니다 .                                                                                      |
|------------------------------------------------|----------------------------------------------------------------------------------------------------|------------------------------------------------------------|----------------------------------------------------------------------------------------------------|
| <b>ದಿಸಳಿಕ್</b> ಳ ಬೆಹಿರಿದ.                      | 아름이 휴대폰 🖨 아름이 보호자1 🖨 아름이 5<br>김선생<br>휴대폰 010-8954-6325                                                             |                                                            | 1.문자 작성을 위해서 문자 아이콘을 선택 합니<br>다.                                                                                                    |
|                                                | <ul> <li>○ 하름이<br/>휴대폰 010-2222-3333</li> <li>○ 보호자1 010-333-2222</li> <li>○ 한름이<br/>보호자2 010-1111-2222</li> </ul> |                                                            | 2. 연락처 리스트에서 문자를 받을 사람을 선택<br>합니다.<br>- 받을 사람을 선택하면 상단에 받는 사람이<br>표시됩니다.                                                                              |
|                                                | 이산생<br>접 02-5487-6598                                                                                              | 4<br>★ 아름이 준비물 확인하실 수 있도록 SMS  ♥                           | 3. 등록되지 않은 사람에게 문자를 발송시 상단<br>에 휴대폰 번호를 입력하고 '+' 를 선택하여 추<br>가 합니다.                                                                                   |
|                                                | 확인(3개 <i>추</i> 가)<br>그룹선택                                                                                          | الله الله الله الله الله الله الله الله                    | <ul> <li>4. 선택이 완료되면 하단에 발송할 문자를 입력</li> <li>하고 보내기 버튼을 누릅니다.</li> <li>- 문자 입력창의 왼쪽 '+' 버튼을 선택해서 파<br/>일을 첨부하거나, 선생님 연락처를 전달 할<br/>수 있습니다.</li> </ul> |
|                                                | 학생                                                                                                    |                                                            | 5. 더보기 버튼을 선택하면 그룹문자나 수신인<br>추가 삭제가 가능합니다.                                                                                                    |
|                                                | 으 교직원<br>완료                                                                                                    |                                                            |                                                                                                    |

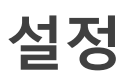

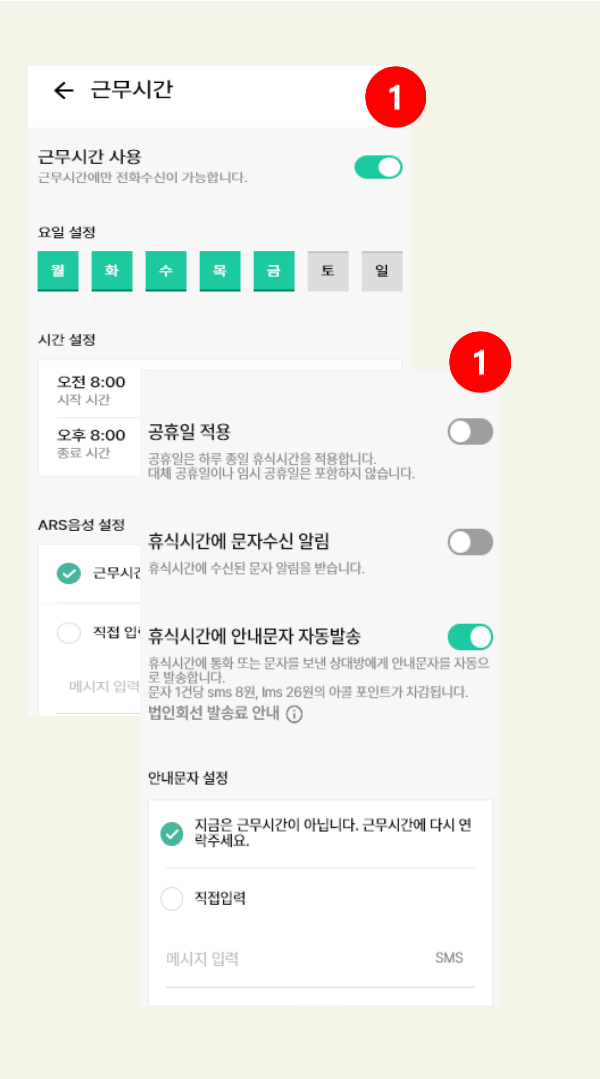

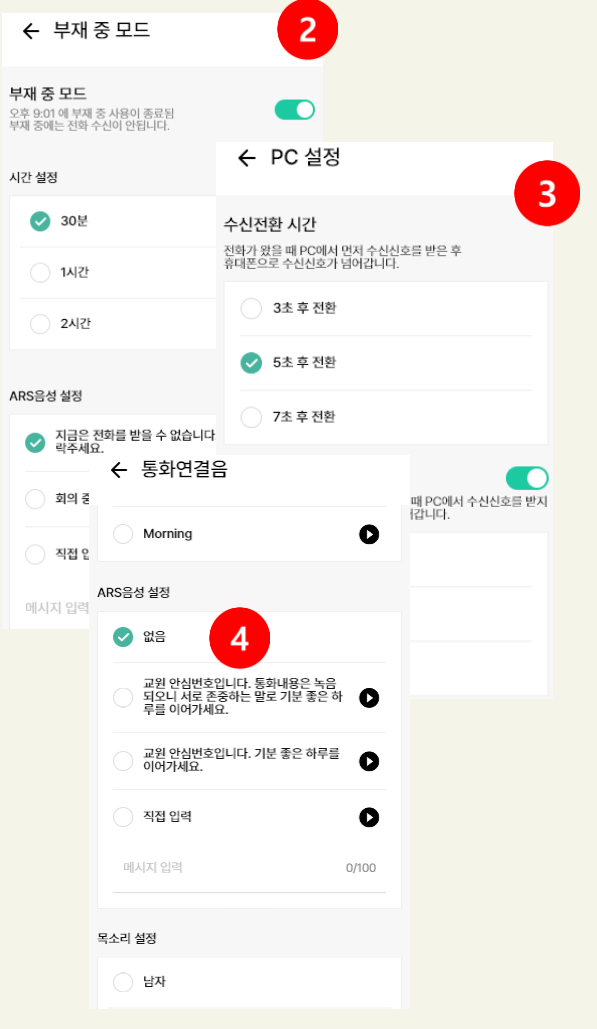

설정을 선택하시면 기본정보 확인 및 근무시간, 부재중, PC 설정 등 다양한 환경을 설정하실 수 있습니다.

#### 1.근무시간을 설정할 수 있습니다.

- 근무시간에만 전화를 받을 수 있도록 설정 할 수 있습니다.
- 근무 요일, 연락가능 시간, 휴식시간에 문자 수신여부, 안내문자 등을 설정 할 수 있습니 다.

#### 2. 부재중 전화 설정을 할 수 있습니다.

 부재중 모드에는 수신이 되지 않도록 설정할 수 있으며, 부재중 시간과, ARS 안내 음성, 부재중일때 문자 수신 알림 등 을 선택할 수 있습니다.

#### 3. PC 환경 설정을 할 수 있습니다.

 전화가 왔을 때 PC에서 먼저 수신 신호를 받 을 시간과, 움직임이 없으면 바로 휴대폰으 로 연결할 수 있는 시간을 설정합니다.

4. 통화연결음 및 ARS 설정을 통해 녹취 안내 및 선생님이 직접 입력한 Text 메시지를 음성 으로 안내할 수 있습니다.

# 감사합니다.

# 지혜로운 선생님의 전화

www.ssamcall.com / 대표번호 : 1522-8201